## 家族会員登録方法 <sub>ご家族が新規でMyコミュファのログインIDを登録される場合</sub>

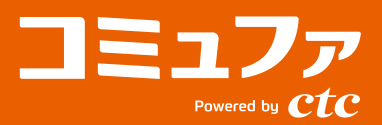

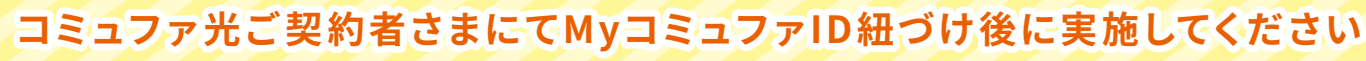

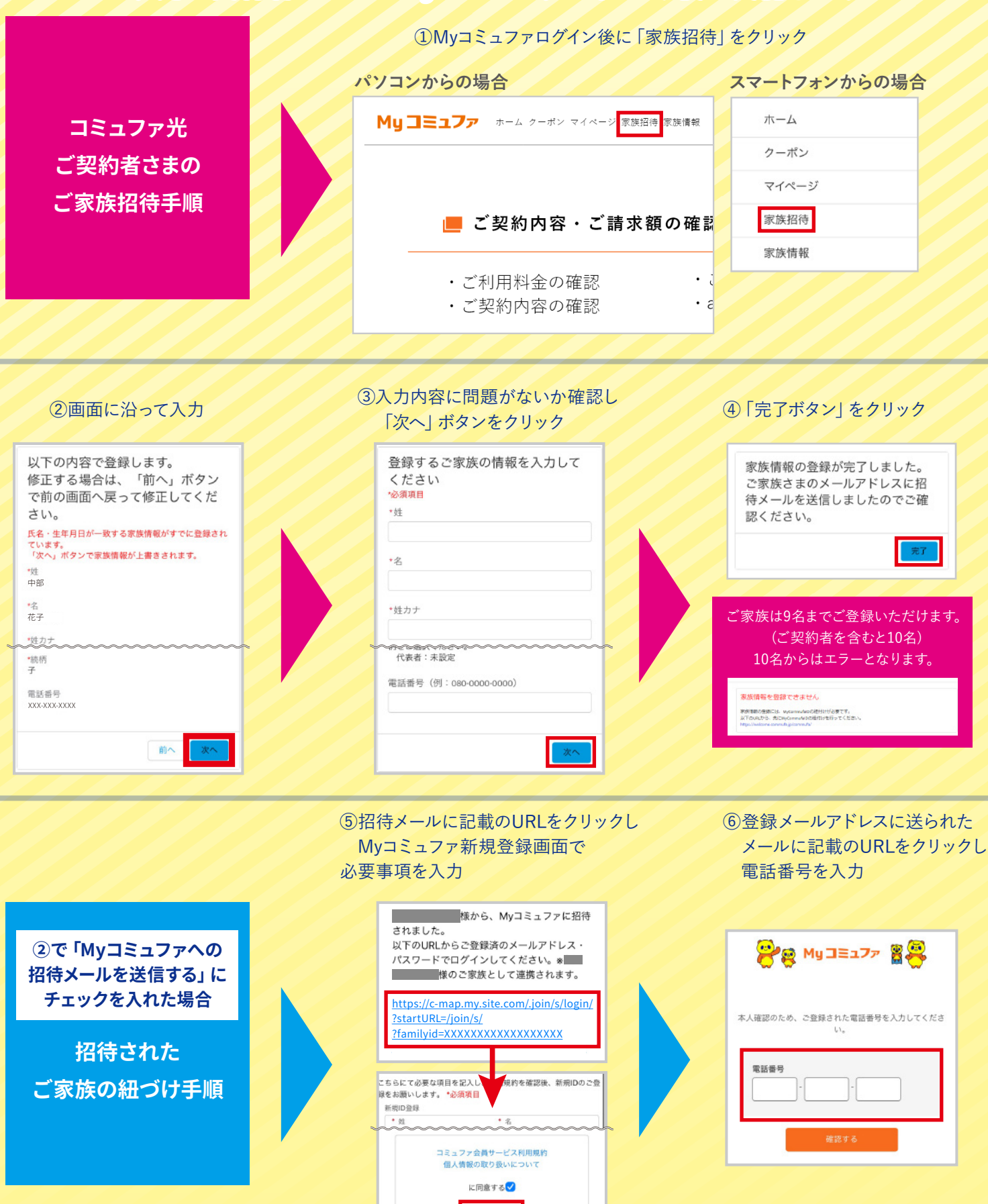

※画面イメージは変更となる場合があります。

※URLは一例です。実際とは異なる場合がございます。 ※②で入力いただいた内容が反映されます。